## <オン資格>PMH ツールの更新手順

2025-3-13 に PMH ツールについて、最新バージョンが公開されましたので下記の手順で 更新作業をお願いします。

<設定手順>

1. 資格一括取得ツールを起動し、「バージョン」メニューより「バージョンアップの確認」を選択します。

| рмну-л | ○ PMHツール<br>メニュー(M) 取得履歴リスト(H) パージョン(V)                                                                                         |                                |
|--------|----------------------------------------------------------------------------------------------------|--------------------------------|
|        | オンライン資格確認設定<br>医療機関ID:4310123<br>顔認証結果取込フォルダ:C:¥Program Files (x<br>リクエスト格納監視フォルダ:¥¥172.331.0.10<br>レスポンスファイル監視フォルダ:¥¥172.331.0 | 86)¥Ons<br>¥OQS¥re<br>).10¥OQS |

2. 新しいバージョンが見つかった場合は、以下のような画面が表示されますので 「アップデートをおこなう」をクリックすることでバージョンアップが始まります。

| ○ バージョンアップの確認                       | × |
|-------------------------------------|---|
| 最新のバージョンが見つかりました<br>最新バージョン:1.3.1.0 |   |
| アップデートをおこなうとPMHツールの再起動をおこないます       |   |
| アップデートをおこなう 閉じる                     |   |

※途中、以下のような画面が表示される場合がございますので、その場合は「はい」を 選択してください。

| <sup>ユーザー アカウント制御</sup> ×<br>この不明な発行元からのアプリがデバイスに変更を加<br>えることを許可しますか? |
|-----------------------------------------------------------------------|
| UpdateCheck.exe<br>発行元: 不明<br>ファイルの入手先: このコンピューター上のハード ドライブ<br>詳細を表示  |
| はい しいいえ                                                               |

バージョンアップが正常におこなわれると、PMH ツールが再起動されます。
 以上でバージョンアップは完了です。

く参考>

・既に最新バージョンに更新されている場合は以下のメッセージが表示されます。 この場合には「閉じる」ボタンでバージョンアップ確認画面を閉じていただいて大丈夫です。

| ● バージョンアップの確認   | × |
|-----------------|---|
| 本体のバージョンは最新です   |   |
| アップデートをおこなう 閉じる |   |

・オンラインアップデートが正常に終了しなかった場合は以下の手順でもう一度 PMH ツールの インストールを行ってください。

1. <u>https://www.orca.med.or.jp/receipt/use/onshipmhtool.html</u>

こちらへアクセスし、「PMHtool setup.zip」をクリックします。

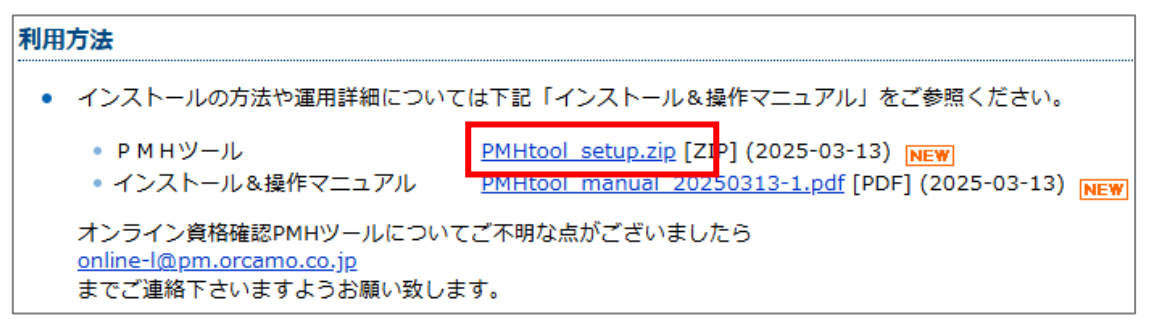

2. ダウンロードされた「PMHtool\_setup.zip」をクリックし、開いたフォルダより「PMH\_setup.exe」を ダブルクリックします。

| 🔀 ORCA Project:オンライン 🗙                 | +                        | -            |               |     |
|----------------------------------------|--------------------------|--------------|---------------|-----|
|                                        | ☆ ບໍ                     |              |               |     |
| -rece PMHtool_setup.z<br>1,537 KB • 完了 | ip 🗅                     | ) <b>(</b> 2 |               |     |
|                                        | DMHtool_se               | etup.zip     | × +           |     |
|                                        | $\leftarrow \rightarrow$ | ↑ C          | $\Box$ >      |     |
|                                        | 🕀 新規作成 ~                 |              |               | 6 Ū |
|                                        | 🏫 ホーム                    |              | 名前            | ^   |
|                                        | 👗 ギャラリー                  |              | PMH_setup.exe |     |

※途中、以下のメッセージが出る場合があります。

「詳細情報」をクリックすると「実行」ボタンが出てきますのでこちらをクリックして進みます。

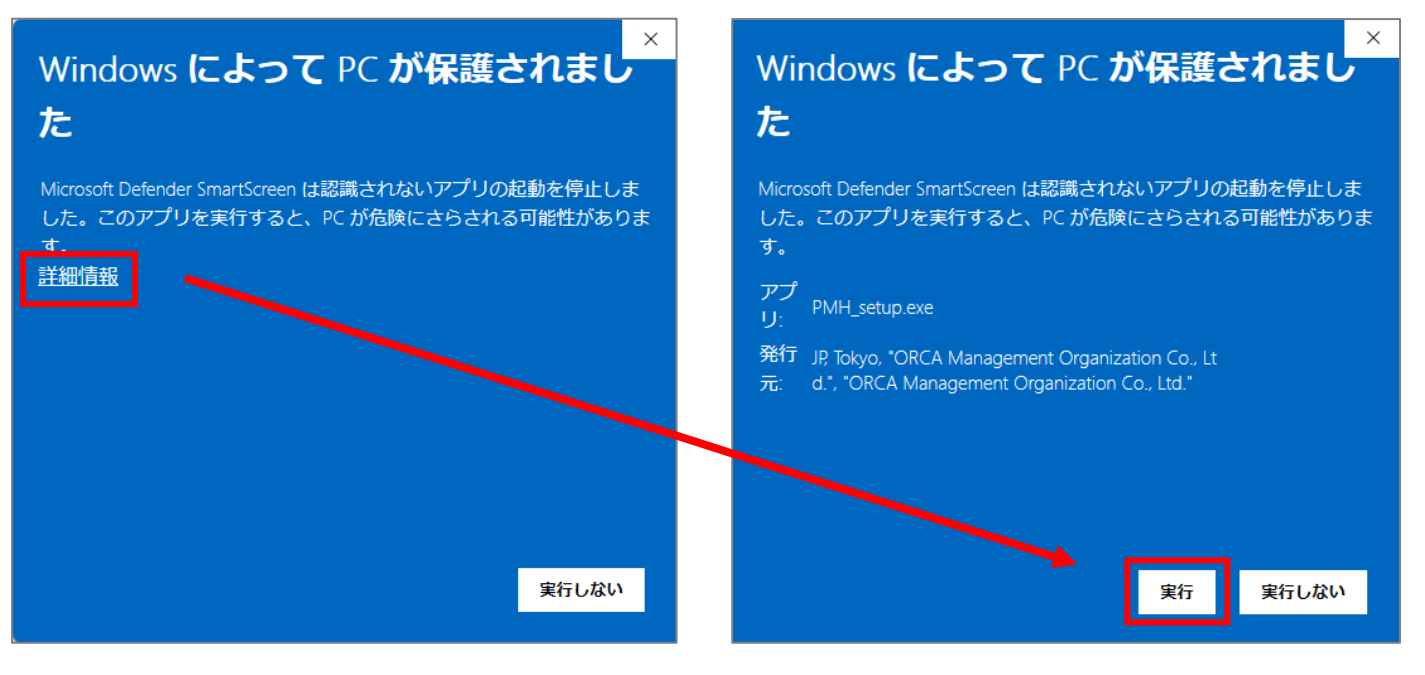

- ※また、以下のような画面が表示される場合がございますので、その場合は「はい」を
- 選択してください。

| <sup>ユーザー アカウント制御</sup><br>このアプリがデバイスに変更を加えることを許可します<br>か?                                                    | × |
|----------------------------------------------------------------------------------------------------|---|
| PublicExpense Setup<br>確認済みの発行元: ORCA Management Organization Co., Ltd.<br>ファイルの入手先: インターネットからダウンロード<br>詳細を表示 |   |
| (ปม) เปมวั                                                                                                    |   |

3. デスクトップにショートカットを作成したい場合はチェックを付けて「次へ」で進んでください。

| 🔂 PublicExpense セットアップ               |            | _        |        | × |
|--------------------------------------|------------|----------|--------|---|
| 追加タスクの選択<br>実行する追加タスクを選択してください。      |            |          | 2      | ß |
| PublicExpense インストール時に実行する追加<br>い。   | はえりを選択して、「 | 次へ」をクリック | っしてくださ |   |
| アイコンを追加する:<br>🗹 デスクトップ上にアイコンを作成する(D) |            |          |        |   |
|                                      | -          |          |        |   |
|                                      |            |          |        |   |
|                                      |            |          |        |   |
|                                      | 次^         | (N) >    | キャンセノ  | 6 |

4. 設定内容の確認画面が表示されます。良ければ「インストール」をクリックしてください。

| PublicExpense セットアップ ー                                            |      | ×  |
|-------------------------------------------------------------------|------|----|
| <b>インストール準備完了</b><br>ご使用のコンピュータへ PublicExpense をインストールする準備ができました。 |      |    |
| インストールを続行するには「インストール」を、設定の確認や変更を行うには「戻る」<br>クしてください。              | をクリッ |    |
| 追加タスクー覧:<br>アイコンを追加する:<br>デスクトップ上にアイコンを作成する(D)                    | •    |    |
| 4                                                                 | •    |    |
| < 戻る(B) インストール(I)                                                 | キャンセ | 91 |

5. 以下の画面が表示されたら完了です。「完了」ボタンをクリックして終了してください。

| 🐻 PublicExpense セットアップ | - 🗆 X                                                                                   |
|------------------------|-----------------------------------------------------------------------------------------|
|                        | PublicExpense セットアップウィザードの完<br>了                                                        |
|                        | ご使用のコンピューターに PublicExpense がセットアップされまし<br>た。 アプリケーションを実行するにはインストールされたアイコンを選<br>択してください。 |
|                        | セットアップを終了するには「完了」をクリックしてください。                                                           |
|                        |                                                                                         |
|                        |                                                                                         |
|                        |                                                                                         |
|                        | 完了(F)                                                                                   |